## Steps to donate from Children's Heritage Education Endowment Fund main page:

1. Donor clicks the Donate button below

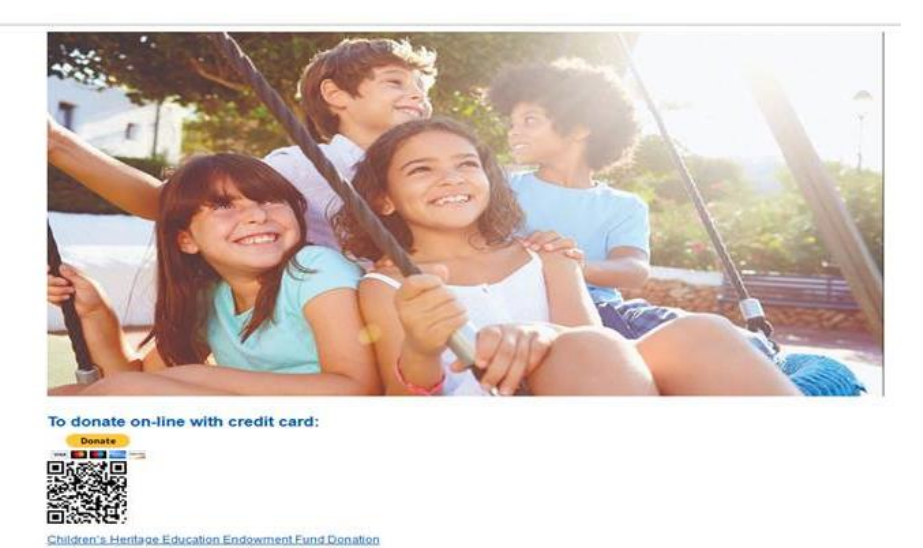

The Children's Heritage Education Endowment Fund is a registered charity that gratefully accepts donations to help enhance the educational experiences of students who attend schools in the Winnipeg School Division. View some of the projects supported by Children's Heritage Education Endowment Fund by clicking on a date shown under Children's Heritage Education Endowment Fund Approved Projects. Tax receipts issued for donations of \$10 and greater.

2. The donor enters an amount and clicks the Donate with PayPal or Donate with Debit or Credit Card button.

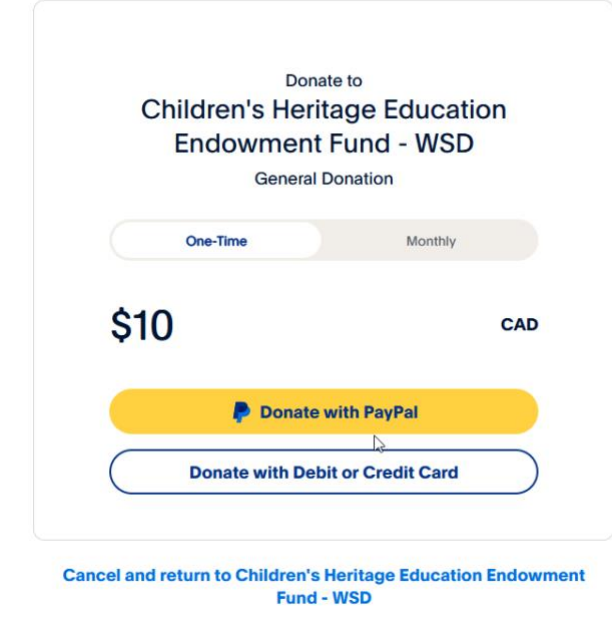

 Donor may click the + Write a note (optional) and include a note which identifies the school and/or purpose. This is also where the credit card information is entered.

| Donate to<br>hildren's Heritage Education Endowment Fund - WS |               |                                                                                                    |
|---------------------------------------------------------------|---------------|----------------------------------------------------------------------------------------------------|
| \$10                                                          |               | CAD                                                                                                    |
| + Write a note (optiona                                       | al)           |                                                                                                    |
| Donate with a debit or credit ca                              | ard           |                                                                                                    |
| Canada                                                        |               | $\sim$                                                                                                    |
| Card number                                                   | 3             | Harris and Angeleric Angeleric Angel |
| Expires                                                       | Security code |                                                                                                    |
| First name                                                    | Middle name   |                                                                                                    |